# Zestawienia Dokumentów

## Zestawienie Paragonów

**Zestawienie Paragonów** przedstawia listę wystawionych na stanowisku Paragonów oraz Zwrotów do Paragonów. Standardowo składa się z kolumn:

- •Nr paragonu,
- Data wystawienia,
- Kod kontrahenta,
- ▪NIP,
- Wartość brutto w polu Suma widoczna jest łączna wartość brutto wszystkich dokumentów,

#### Uwaga

Jeżeli na Paragonie występowały Kaucje w polu **Wartość brutto Paragonu** nie uwzględnia wartości Kaucji. Pełna wartość Paragonu jest zatem sumą pól Wartość brutto oraz Wartość kaucji.

- Faktura (TAK/ NIE) jeżeli Paragon został przekształcony do Faktury w polu pojawia się wartość TAK,
- Operator,
- Wartość kaucji w polu Suma widoczna jest łączna wartość pozycji kaucyjnych z wszystkich dokumentów,
- Eksport pole przyjmuje wartość TAK jeżeli Paragon został wczytany do programu Comarch ERP Optima.

W zależności od uprawnień, operator może zmienić wygląd listy m.in. dodając dodatkowe kolumny (szczegółowe informacje na ten temat znajdują się <u>tutaj</u>):

- Opis,
- •Osoba odbierająca.

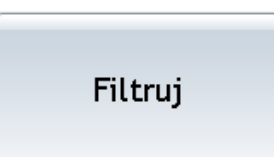

Listę można wyfiltrować

w oparciu o:

- Datę wystawienia Paragonu,
- Kontrahenta, dla którego został wystawiony Paragon,
- Operatora, który Paragon wystawił.

Listę Paragonów można również wydrukować, wybierając przycisk

Drukuj

, wydruk uwzględnia zastosowany na liście filtr.

| r paragonu 🛛 🖌                             | Data wystawienia | Kod kontrahenta   | NIP           | Wartość brutto | Faktura | Wartość kaucji | Operator | Eksport |                   |
|--------------------------------------------|------------------|-------------------|---------------|----------------|---------|----------------|----------|---------|-------------------|
| ADET/000001/06/2013/AAAA                   | 2013-06-14       | INIEOKREŚLONY!    |               | 21,00          | Nie     | 0,00           | OP1      | Tak     | Podgląd           |
| ADET/000002/06/2013/AAAA                   | 2013-06-14       | KOLASA            | 452-389-36-79 | 421,40         | Tak     | 0,00           | OP1      | Tak     |                   |
| ADET/000003/06/2013/AAAA                   | 2013-06-14       | INIEOKREŚLONY!    |               | 59,50          | Nie     | 0,00           | OP2      | Tak     |                   |
| ADET/000004/06/2013/AAAA                   | 2013-06-14       | BIUROWIEC_SKAWINA | 333-33-333-33 | 194,40         | Nie     | 0,00           | OP2      | Tak     | Wystaw faktu      |
| ADET/000005/06/2013/AAAA                   | 2013-06-14       | INIEOKREŚLONYI    |               | 11,99          | Nie     | 0,00           | OP2      | Tak     |                   |
| DET/000006/06/2013/AAAA                    | 2013-06-14       | INIEOKREŚLONYI    |               | 87,00          | Nie     | 0,00           | OP1      | Tak     | Zuret tours       |
| ADET/000007/06/2013/AAAA                   | 2013-06-14       | INIEOKREŚLONY!    |               | 40,00          | Nie     | 10,00          | OP1      |         | Zwrot towar       |
|                                            |                  |                   |               |                |         |                |          |         | Follytka          |
|                                            |                  |                   |               | Suma: 925-20   |         | Sum: 10.00     |          |         | FOIIIyika         |
|                                            |                  |                   |               | Suma: 835,29   |         | Suma: 10,00    |          |         | FOIIIyika         |
| ta wystawienia paragonu                    |                  | Kontrahent        |               | Suma: 835,29   |         | Suma: 10,00    |          | Widejer | Filtruj           |
| ta wystawienia paragonu<br>d: < 01-06-2013 | ) > Kalenda      | rz Deretaria      |               | Suma: 835,29   |         | Suma: 10,00    |          | Wybier  | Filtruj<br>Drukuj |
| ta wystawienia paragonu<br>i: < 01-06-2013 | > Kalenda        | rz Operator       |               | Suma: 835,29   |         | Suma: 10,00    |          | Wybier  | Filtruj<br>Drukuj |

Zestawienie Paragonów

Dodatkowo z poziomu Zestawienia Paragonów można wykonać Podgląd dokumentu - przycisk *Podgląd*, wystawić Fakturę Sprzedaży do Paragonu (*Wystaw fakturę*) oraz przyjąć **Zwrot towaru** lub zaewidencjonować **Pomyłkę**.

### Zestawienie Faktur

**Zestawienie Faktur** przedstawia listę wystawionych na stanowisku Faktur Sprzedaży i Faktur Korygujących.

Listę można wyfiltrować (Filtruj) w oparciu o:

- Datę wystawienia faktury,
- Kontrahenta, dla którego została wystawiona faktura,
- Operatora, który Fakturę wystawił.

Listę Faktur można również wydrukować, wybierając przycisk Drukuj, wydruk uwzględnia zastosowany na liście filtr.

Dodatkowo z poziomu okna Zestawienie faktur możliwe jest wystawienie korekty (**Zwrot towaru**) oraz podgląd zawartości wybranego dokumentu (*Podgląd*).

#### Zestawienie Przyjęć kaucji

**Zestawienie Przyjęć kaucji** przedstawia listę wystawionych na stanowisku dokumentów PKA.

Listę można wyfiltrować (Filtruj) w oparciu o:

- Datę wystawienia PKA ,
- Kontrahenta, dla którego zostało wystawione PKA,
- Operatora, który wystawił dokument PKA.

Listę przyjęć kaucji można również wydrukować, wybierając przycisk *Drukuj*, wydruk uwzględnia zastosowany na liście filtr.

Dodatkowo z poziomu okna *Zestawienie przyjęć kaucji* możliwy jest podgląd zawartości wybranego dokumentu (*Podgląd*).

## Podgląd dokumentów

W programie **Comarch ERP Optima Detal** możliwy jest podgląd dokumentów wystawionych na stanowisku sprzedaży. W zależności od uprawnień użytkownik może nie mieć praw do podglądu dokumentów, mieć możliwość podglądu tylko dokumentów własnych, lub wszystkich dokumentów wystawionych w Detalu.

Opcja podglądu dokumentów dotyczy Paragonów, Faktur Sprzedaży oraz dokumentów Przyjęcia kaucji i jest dostępna odpowiednio z poziomu: Zestawienia paragonów, Zestawienia faktur oraz Zestawienia przyjęć kaucji.

Na liście Zestawienia dokumentów wybranego typu dodano

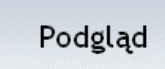

przycisk . Po jego wciśnięciu otwiera się okno główne, na którym zaprezentowano pozycje i podsumowanie wyświetlanego dokumentu. Użytkownik nie ma możliwości modyfikowania podglądanego dokumentu. Możliwe jest natomiast ponowne jego wydrukowanie (*Drukuj*).

Aby zamknąć podglądany dokument należy wcisnąć przycisk

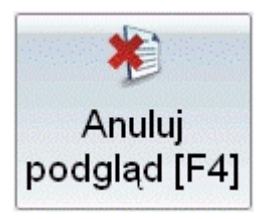

# Zestawienie zmian kasowych

**Zestawienie zmian** przedstawia informacje dotyczące poszczególnych zmian kasowych. Standardowo składa się z kolumn: *Nr, Data otwarcia* (wraz z godziną otwarcia zmiany), *Operator otwarcia, Kwota otwarcia* (suma Kwoty z przeniesienia i Wpłaty początkowej), *Data zamknięcia* (wraz z godziną zamknięcia zmiany), *Operator zamknięcia, Kwota zamknięcia* (kwota, która pozostaje w kasie na zamknięciu zmiany z uwzględnieniem wypłaty końcowej).

Uwaga

Dostęp do zestawienia zmian zależy od uprawnień pracownika do zamknięcia zmiany zdefiniowanych w Comarch ERP Optima (Konfiguracja programu/ Detal/ Funkcje Pracowników).

| Nr              | Data Otwa  | Operator ot | Kwota otw      | Data zamknięcia                          | Operator za | Kwota zamknięcia |
|-----------------|------------|-------------|----------------|------------------------------------------|-------------|------------------|
| 1/2009          | 2009-10-16 | ADMIN       | 350,00 zł      | 2009-10-16 13:34                         | ЛИ          | 331,00 :         |
| 2/2009          | 2009-10-16 | ADMIN       | 331,00 zł      | 2009-10-16 16:01                         | ADMIN       | 668,00           |
| 3/2009          | 2009-10-19 | ЛИ          | 668,00 zł      | 2009-10-19 13:32                         | ЛИ          | 368,00           |
| 4/2009          | 2009-10-20 | ADMIN       | 368,00 zł      | 2009-10-20 13:33                         | ADMIN       | 300,00           |
|                 |            |             |                |                                          |             |                  |
|                 |            |             |                |                                          |             |                  |
| Raport z        | a okres:   |             | C              | perator otwarcia                         |             | Szczególy raport |
| Raport z<br>Od: | a okres:   | 009 >       | Kalendarz      | Pperator otwarcia                        | ] Wybierz.  | Szczegóły raport |
| Baport z<br>Dd: | < 15-10-20 | )09 >       | C<br>Kalendarz | Operator otwarcia<br>Operator zamknięcia | Wybierz.    | <br>Filtruj      |

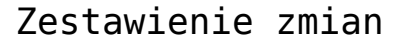

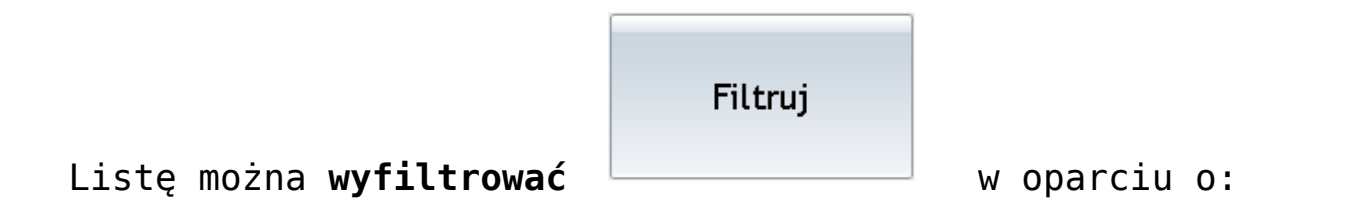

- Okres okres za jaki mają zostać wyświetlone zmiany,
- Operatora otwarcia operator, który otworzył zmianę,
- Operatora zamknięcia operator, który zamknął zmianę. [/su\_list

Szczegóły raportu

Dodatkowo wybierając przycisk

można wyświetlić

szczegółowe zestawienie operacji wykonanych podczas wskazanej zmiany.

| Wartość sprzedaży: 758,46 zl Kwota z przeniesienia: 400,00 zl   Kaucje - kwoty przyjęte: 30,00 zl Wplata początkowa: 0,00 zl   Idść wystawionych paragonów: 9 Platności dokumentów:   lość stornowanych pozycji: 0 Suma: 758,46 zl   Przelew 415,00 zl   Bon 100,00 zł   Karta 161,40 zl   Wplaty KW: 60,00 zł Wyplaty KW: 60,00 zł Wyplata końcowa: 500,00 zł 33,46 zł Wyplata końcowa: 500,00 zł                                                                                                    |                              |           | Wpłaty i wypł                                              | aty                              |                                                 |
|----------------------------------------------------------------------------------------------------|------------------------------|-----------|------------------------------------------------------------|----------------------------------|-------------------------------------------------|
| Kaucje - kwoty przyjęte:       30,00 zl       Wplata początkowa:       0,00 zl         Kaucje - kwoty wydane:       30,00 zl       Platności dokumentów:         lość wystawionych paragonów:       9       Gotówka       82,06 zl         kość stornowanych pozycji:       0       Noval       Image: Suma: 758,46 zl         Wplaty KP:       150,00 zl       Wplaty KW:       60,00 zl         Wylata końcowa:       500,00 zl       Image: Suma: 758,46 zl       Image: Suma: 758,46 zl         Wylata końcowa:       500,00 zl       Image: Suma: 758,46 zl       Image: Suma: 758,46 zl         Wylata końcowa:       500,00 zl       Image: Suma: 758,46 zl       Image: Suma: 758,46 zl         Wylata końcowa:       500,00 zl       Image: Suma: 758,46 zl       Image: Suma: 758,46 zl         Wylata końcowa:       500,00 zl       Image: Suma: 758,46 zl       Image: Suma: 758,46 zl         Wylata końcowa:       500,00 zl       Image: Suma: 758,46 zl       Image: Suma: 758,46 zl         Wylata końcowa:       500,00 zl       Image: Suma: 758,46 zl       Image: Suma: 758,46 zl         Wylata końcowa:       500,00 zl       Image: Suma: 758,46 zl       Image: Suma: 758,46 zl         Wylata końcowa:       500,00 zl       Image: Suma: 758,46 zl       Image: Suma: 758,46 zl         Wylata końcowa | Vartość sprzedaży:           | 758,46 zł | Kwota z przer                                              | iesienia:                        | 400,00 zł                                       |
| aucje - kwoty wydane: 30,00 zł<br>ość wystawionych paragonów: 9<br>ość anulowanych paragonów: 1<br>ość stornowanych pozycji: 0                                                                                                    | aucje - kwoty przyjęte:      | 30,00 zl  | Wpłata począ                                               | tkowa:                           | 0,00 zl                                         |
| lość wystawionych paragonów: 9<br>lość anulowanych paragonów: 1<br>lość stornowanych pozycji: 0<br>Suma: 758,46 zl<br>Wplaty KP: 150,00 zł<br>Wylaty KW: 60,00 zł<br>Gotówka w kasie: 833,46 zł<br>Wyplata końcowa: 500,00 zł<br>Pozostaje: 333,46 zł                                                                                                    | (aucje - kwoty wydane:       | 30,00 zł  | Platności doki                                             | umentów:                         |                                                 |
| lość anulowanych paragonów: 1<br>lość stornowanych pozycji: 0<br>Gotówka 82,06 zł<br>Przelew 415,00 zł<br>Bon 100,00 zł<br>Karta 161,40 zł<br>Suma: 758,46 zł<br>Wpłaty KP: 150,00 zł<br>Wypłaty KW: 60,00 zł<br>Gotówka w kasie: 833,46 zł<br>Wypłata końcowa: 500,00 zł<br>Pozostaje: 333,46 zł                                                                                                    | lość wystawionych paragonów: | 9         | Forma pl                                                   | Kwota                            |                                                 |
| Nosć stornowanych pozycji:       0         Przelew       415,00 zł         Bon       100,00 zł         Karta       161,40 zł         Wpłaty KP:       150,00 zł         Wyłaty KP:       60,00 zł         Gotówka w kasie:       833,46 zł         Wypłata końcowa:       500,00 zł         Pozostaje:       333,46 zł                                                                                                    | lość anulowanych paragonów:  | 1         | Gotówka                                                    | 82,06 z                          |                                                 |
| Bon       100,00 zł         Karta       161,40 zł         Suma: 758,46 zł       150,00 zł         Wpłaty KP:       150,00 zł         Gotówka w kasie:       833,46 zł         Wypłata końcowa:       500,00 zł         Pozostaje:       333,46 zł                                                                                                    | tose anatowanyen paragonow.  |           | Przelew                                                    | 415,00 z                         | l                                               |
| Karta161,40 złSuma: 758,46 złSuma: 758,46 złWpłaty KP:150,00 złWypłaty KW:60,00 złGotówka w kasie:833,46 złWypłata końcowa:500,00 złPozostaje:333,46 zł                                                                                                    | lość stornowanych pozycji:   | 0         | Bon                                                        | 100,00 z                         | l                                               |
| Suma: 758,46 zlWplaty KP:150,00 zlWyplaty KW:60,00 zlGotówka w kasie:833,46 zlWyplata końcowa:500,00 zlPozostaje:333,46 zl                                                                                                    |                              |           | Karta                                                      | 161,40 z                         | l                                               |
| Wpłaty KP:       150,00 zł         Wypłaty KW:       60,00 zł         Gotówka w kasie:       833,46 zł         Wypłata końcowa:       500,00 zł         Pozostaje:       333,46 zł                                                                                                    |                              |           |                                                            |                                  |                                                 |
| Wypłaty KW:60,00 złGotówka w kasie:833,46 złWypłata końcowa:500,00 złPozostaje:333,46 zł                                                                                                    |                              |           |                                                            | Suma: 758,46 z                   |                                                 |
| Gotówka w kasie:833,46 zlWypłata końcowa:500,00 złPozostaje:333,46 zł                                                                                                    |                              |           | Wpłaty KP:                                                 | Suma: 758,46 z                   | 150,00 zł                                       |
| Wypłata końcowa:500,00 złPozostaje:333,46 zł                                                                                                    |                              |           | Wpłaty KP:<br>Wypłaty KW:                                  | Suma: 758,46 z                   | 150,00 zł<br>60,00 zł                           |
| Pozostaje: 333,46 zl                                                                                                    |                              |           | Wplaty KP:<br>Wyplaty KW:<br>Gotówka w ka                  | Suma: 758,46 zi<br>asie:         | 150,00 בו<br>60,00 בו<br>833,46 בו              |
|                                                                                                    |                              |           | Wplaty KP:<br>Wyplaty KW:<br>Gotówka w ka<br>Wyplata końce | Suma: 758,46 zi<br>asie:<br>pwa: | 150,00 zł<br>60,00 zł<br>833,46 zł<br>500,00 zł |

Szczegóły zmian

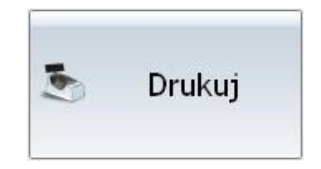

Szczegóły wybranej zmiany można wydrukować

W przypadku gdy w Konfiguracji Detalu w Ustawieniach ogólnych zaznaczono parametr Drukowanie raportów zmianowych na drukarce fiskalnej – wydruk zostanie zrealizowany na drukarce fiskalnej , w innym przypadku na drukarce zwykłej. Jeżeli istnieje potrzeba rozliczenia poszczególnych kasjerów pracujących na stanowisku w trakcie wskazanej zmiany można wyświetlić szczegółowy raport konkretnego operatora. Służy do tego

Raport operatora

przycisk Po wciśnięciu przycisku **Raport** operatora pojawi się lista operatorów, z której należy wybrać operatora, dla którego ma zostać wygenerowany szczegółowy raport zmianowy.

Poszczególne pozycje na raporcie zmian zostały szczegółowo opisane w rozdziale 6.1.15.2 "*Zamknięcie zmiany*".

Na raporcie operatora działają standardowe przyciski Drukuj – wydruk raportu oraz Zamknij – zamknięcie okna.

## Zestawienie płatności

**Zestawienie płatności** przedstawia informacje dotyczące dokonanych płatności. Składa się z kolumn:

*Forma płatności* – widoczne są formy płatności określone w programie **Comarch ERP Optima** (Konfiguracja firmy/ Detal/ Stanowiska, formy płatności dla Detalu),

*Kwota* – zsumowana kwota pochodząca z zapisów kasowych w odniesieniu do danej formy płatności (w polu **Suma** widoczna jest łączna wartość dla wszystkich form płatności).

Uwaga Jeżeli operator nie może **Podglądać stanu kasy (Comarch ERP Optima,** *Konfiguracja programu/ Detal/ Funkcje Pracowników*) dostęp do zapisów kasowych jest blokowany. Zestawienie można przefiltrować w oparciu o płatności powstałe na podstawie:

- Dokumentów,
- Zapisów KP/ KW niepowiązanych z dokumentami,
- Wszystkich operacji ( dokumenty plus niezależne zapisy KP/ KW).

Powyższe informacje można uzyskać dla operatora aktualnie zarejestrowanego na stanowisku lub dla wszystkich

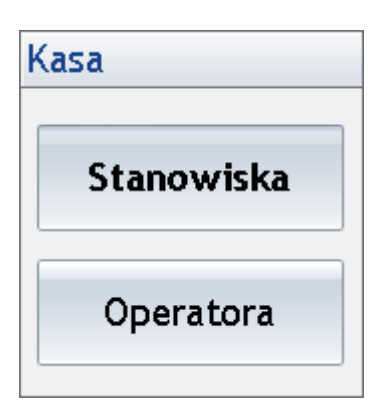

operatorów pracujących na stanowisku:

Zestawienie płatności pozwala użytkownikowi na uzyskanie informacji na temat:

- wartości płatności z odroczonym terminem (np. dla formy płatności typu przelew),
- wartości płatności z natychmiastowym terminem płatności (np. gotówka z terminem 0), które są rozliczone automatycznie w chwili zatwierdzania dokumentu.

| Forma platności | Kwota          | Wpływy       |      |   |               |    |
|-----------------|----------------|--------------|------|---|---------------|----|
| Gotówka         | 2 675,24       |              |      |   |               |    |
| Przelew         | 350,00         | Wszystkie    |      |   |               |    |
| Czek            | 0,00           |              |      |   |               |    |
| Karta           | 131,40         | Z dokumentów |      |   |               |    |
|                 |                | KP / KW      |      |   |               |    |
|                 |                | Kasa         | Home | ¢ | PgUp          | CI |
|                 |                | Stanowiska   | ←    |   | $\rightarrow$ | -  |
|                 |                | Operatora    | End  | Ļ | PgDn          | +  |
|                 | Suma: 3 156,64 | ]            |      |   |               |    |
| Data platności  |                |              |      |   |               |    |
| Od: < 01-06-200 | 9 > Kalendarz  |              |      |   |               |    |
| Do: < 18-06-200 | 9 > Kalendarz  | 💥 Zamknij    |      |   |               |    |

#### Zestawienie płatności

#### Uwaga

Standardowo okna programu zawierają przyciski *Anuluj* lub *Zamknij* umożliwiające ich zamknięcie bez wykonania określonej akcji. Operacja ta możliwa jest także przy pomocy klawisza <**ESC**>.

## Zestawienia

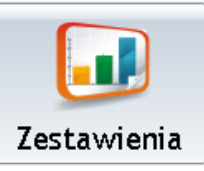

Funkcja umożliwia podgląd stanu kasy i listy Paragonów wystawionych na danym stanowisku lub przez wybranego operatora. Dostęp do informacji zależy od uprawnień pracownika zdefiniowanych w **Comarch ERP Optima** (*Konfiguracja programu/ Detal/ Funkcje Pracowników*):

- Podgląd dokumentów własnych parametr zezwala na dostęp wyłącznie do własnych dokumentów,
- Podgląd dokumentów wszystkich parametr umożliwia przeglądanie wszystkich dokumentów.

Po wywołaniu funkcji Zestawienia generowane jest okno:

| Paragony | Faktury | Przyjęcia kaucji |
|----------|---------|------------------|
| Kasa     | Zmiany  | Zamknij          |

Zestawienia